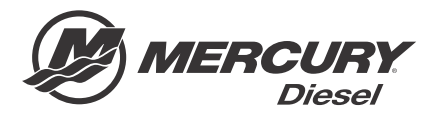

# Service Bulletin

#### Bulletin No. 2012-66R3 OEM No. 2012-64R3

Circulate to:

Sales Manager

Accounting

Service Manager

Technician

Parts Manager

# Replacing JH Pods with KH Pods

NOTICE

Revised August 2016. This bulletin supersedes the previous bulletin number 2012-66R2 June 2014.

# Models Affected

| Models Covered        | Serial Number Or Year |
|-----------------------|-----------------------|
| Zeus 3000 series pods | 0M963373–0M968996     |

## Scope

Worldwide

# Situation

Zeus pods with SmartCraft software version SC2.2 are no longer available. Beginning in December of 2012, production and service replacement Zeus pod TVMs are programmed with SmartCraft software version SC2.5. Model identifiers have changed from JH to KH for production, and JP to KP for service. Production pods use H instead of P as the last identifier in the model/ part number.

Zeus JH pods can be replaced with the new KP pods. However, both pods must have the same software level. If both JH pods are being replaced, no special actions are required to make them compatible with the vessel. However, if only one JH pod is replaced with a KH model pod: then you must replace the remaining SC2.2 TVM from the JH pod with a TVM from SC2.5 pods.

| Description         | Part Number |
|---------------------|-------------|
| Port SC2.5 TVM      | 8M0084833   |
| Starboard SC2.5 TVM | 8M0084837   |

You must also replace the five pressure transducers in the hydraulic steering and trim system, as the new software requires pressure transducers with a higher range scale. Changing the TVM on a SC2.2 pod to a SC2.5 TVM without replacing the pressure transducers will cause the hydraulic pressure readings shown in CDS G3 to be inaccurate.

| Qty. | Description                       | Nm | lb-in. | lb-ft | Part Number |
|------|-----------------------------------|----|--------|-------|-------------|
| 1    | Hydraulic pressure transducer kit | 25 | -      | 18    | 8M0078384   |

# Part Interchangeability

Reference to the following chart for current service replacement KP pods corresponding to the no longer available JP pods:

| JP Pod Part Number (NLA) | Current KP Pod Part Number | Pod Model Description              |
|--------------------------|----------------------------|------------------------------------|
| 5P4AG94JP                | 5P4AG94KP                  | 1.34 port pod QSM with drop box    |
| 5P4AY54JP                | 5P4AY54KP                  | 2.24 port pod QSB without drop box |
| 5P4AZ54JP                | 5P4AZ54KP                  | 2.06 port pod QSB without drop box |
| 5P4CY64JP                | 5P4CY64KP                  | 2.24 port pod QSB with drop box    |

THE INFORMATION IN THIS DOCUMENT IS CONFIDENTIAL AND PROTECTED BY COPYRIGHT AND IS THE PROPERTY OF MERCURY MARINE.

| JP Pod Part Number (NLA) | Current KP Pod Part Number | Pod Model Description                       |
|--------------------------|----------------------------|---------------------------------------------|
| 5P4CZ64JP                | 5P4CZ64KP                  | 2.06 port pod QSB with drop box             |
| 5P4DA74JP                | 5P4DA74KP                  | 1.95 port pod QSB with drop box             |
| 5P4DB74JP                | 5P4DB74KP                  | 1.79 port pod QSC with drop box             |
| 5Q4AG94JP                | 5P4AG94KP                  | 1.34 starboard pod QSM with drop box        |
| 5Q4AY54JP                | 5Q4AY54KP                  | 2.24 starboard pod QSB without drop box     |
| 5Q4AZ54JP                | 5Q4AZ54KP                  | 2.06 starboard pod QSB without drop box     |
| 5Q4CY64JP                | 5Q4CY64KP                  | 2.24 starboard pod QSB with drop box        |
| 5Q4CZ64JP                | 5Q4CZ64KP                  | 2.06 starboard pod QSB with drop box        |
| 5Q4DA74JP                | 5Q4DA74KP                  | 1.95 starboard pod QSC with drop box        |
| 5Q4DB74JP                | 5Q4DB74KP                  | 1.79 starboard pod QSC with drop box        |
| 5P4AL84JP                | 5P4AL84KP                  | 1.50 port pod CAT ZF QSC with drop box      |
| 5Q4AL84JP                | 5Q4AL84KP                  | 1.50 starboard pod CAT ZF QSC with drop box |

# **TVM Replacement**

When a vessel has SC2.5 software in either the port or starboard pod and SC2.2 software in the opposite pod, CDS G3 can be connected to that vessel to check compatibility of the TVMs. The module data screen will show the Calibration ID levels. Cal ID's of the TVMs will differ as shown in the following example.

| t  | Module                    | City ID | Bus | Cal ID                        | Info                                                            |
|----|---------------------------|---------|-----|-------------------------------|-----------------------------------------------------------------|
| N  | STBD Engine               | 11(0B)  | Р   | SIM09ZAXXPAAB 000C FDJAAX 002 |                                                                 |
| N  | PORT Engine               | 12(0C)  | P   | SIM09ZAXXPAAB 000C PDJAAX 002 |                                                                 |
| N  | Helm 1 STBD CCM           | 145(91) | р   | CCM09ZAXXPAAC_001B_PDJQSX_001 | Faults - please click<br>the View Faults<br>button for details. |
| 3N | Helm 1 PORT CCM           | 146(92) | р   | CCM09ZAXXPAAC_001B_PD1QPX_001 |                                                                 |
| DN | STBD TVM                  | 43(2B)  | p   | TVM12ZXXXPAAA_000A_PDJQSX_000 |                                                                 |
| DN | PORT TVM                  | 44(2C)  | P   | TVM09ZXXXPABA_003A_PDJQPX_002 |                                                                 |
| 0N | Trackpad 1                | 209(D1) | Р   | DTSTPXAAD_0001_001            |                                                                 |
| DN | Autopilot                 | 217(D9) | P   | APM09ZAXXPAAB_001A_XXJAAX_000 | Faults - please click<br>the View Faults<br>button for details. |
| 0N | Heim 1 Autopilot Trackpad | 165(A5) | н   | EXPPADAAAG 012 AP 000         |                                                                 |
| 1  |                           |         |     | 1                             |                                                                 |
|    |                           |         | -   |                               |                                                                 |

Notice the initial portion of the Cal ID of the STBD TVM is TVM12ZXXXPAAA. The port is TVM09ZXXXPABA. This indicates that the TVM module on the starboard side contains SC2.5 software and the port side TVM module contains SC2.2 software. The TVM version may vary slightly from this software version.

To align the vessel with tested and approved architecture, when you have one SC2.2 JH pod and one SC2.5 KH pod, you must replace the TVM on the SC2.2 JH pod with a TVM that contains SC2.5 software. Follow the direction below to replace the TVM.

THE INFORMATION IN THIS DOCUMENT IS CONFIDENTIAL AND PROTECTED BY COPYRIGHT AND IS THE PROPERTY OF MERCURY MARINE.

1. Unlock and disconnect the two TVM connectors.

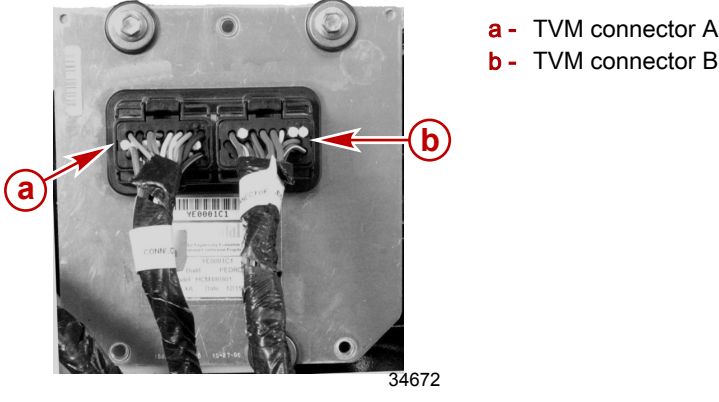

2. Remove the two upper screws and washers.

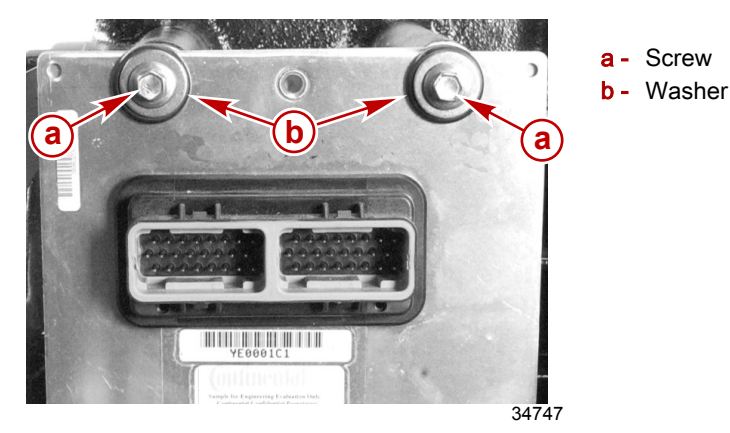

3. Remove the lower screw and harness anchor.

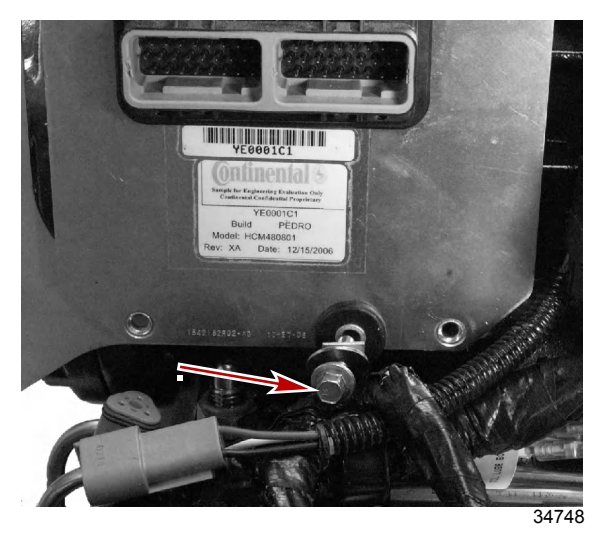

### Lower screw and harness anchor

- 4. Remove the TVM from the electrical bracket. Retain the grommets and bushings.
- 5. Install the grommets on the new TVM module. Insert the bushings in from the back of the TVM bracket.
- 6. Using the three screws and washers, mount the TVM to the electrical bracket. Ensure that the harness anchor is between the washer and the bushing on the lower screw.
- 7. Tighten the three TVM mounting screws to the specified torque.

THE INFORMATION IN THIS DOCUMENT IS CONFIDENTIAL AND PROTECTED BY COPYRIGHT AND IS THE PROPERTY OF MERCURY MARINE.

| Description         | Nm  | lb-in. | lb-ft |
|---------------------|-----|--------|-------|
| TVM mounting screws | 5.5 | 48     | -     |

**NOTE:** The TVM connectors require firm pressure to install and properly engage the connector locks. There will be a distinct and audible click when the connector locks.

8. Attach the TVM connectors A and B. The wires are tagged connector A and connector B. Ensure that the connectors lock.

# Hydraulic Transducer Replacement

The kit for the transducer replacements includes the five transducers and two labels to apply to the steering and trim manifolds to indicate that the transducers have been replaced with the higher scale transducer.

Each pod's hydraulic steering manifold contains three pressure transducers. These steering pressure transducers are indicated by letters b, c, and e in the following illustration.

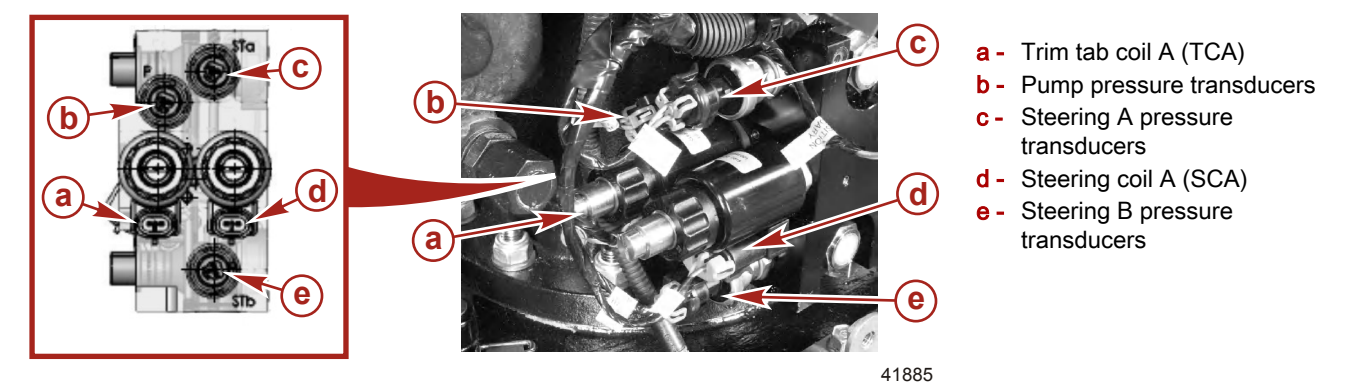

Each pod's hydraulic trim tab manifold contains two pressure transducers. These trim tab pressure transducers are identified by the letters a and b in the following illustration.

**NOTE:** The trim circuit is equipped with a check value to prevent the trim tab from lowering when the hydraulic pump is not operating. When servicing the trim system, the trim tab should be all the way down. If the vessel is out of the water, you will need to supply water to the seawater pickup and operate the engine to lower the trim tab. If the transmission driven hydraulic pump will not operate, refer to the **Zeus 3000 Series Pod Drive** service manual for instructions on manually lowering the trim tab.

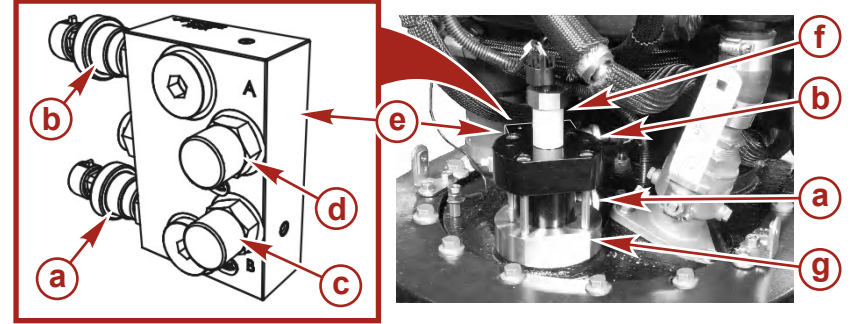

a - Trim tab pressure transducers B
b - Trim tab pressure transducers A
c - Hydraulic line connector B
d - Hydraulic line connector A

- e Hydraulic manifold
- **f** Trim tab position transducers
- g Trim cylinder

42111

Refer to the following table for the part number and torque value of these transducers.

**NOTE:** Ensure that the sensor fitting and the area around the sensor are clean before removal to avoid contamination. Use only a lint-free cloth to clean the sensor area before removal. The replacement sensor must remain sealed in the shipping container until time of installation.

| Qty. | Description                       | Nm | lb-in. | lb-ft | Part Number |
|------|-----------------------------------|----|--------|-------|-------------|
| 1    | Hydraulic pressure transducer kit | 25 | _      | 18    | 8M0078384   |

THE INFORMATION IN THIS DOCUMENT IS CONFIDENTIAL AND PROTECTED BY COPYRIGHT AND IS THE PROPERTY OF MERCURY MARINE.

# Label Placement

Two decal labels are included in the transducer kit. The labels should be installed on the steering manifold and the trim manifold. Use the following illustrations to determine the placement of each label. These labels indicate that the newer 3500 psi pressure transducers have been installed for future part replacement reference. Ensure that the surface is clean, dry, and free of oil prior to the application of the decal.

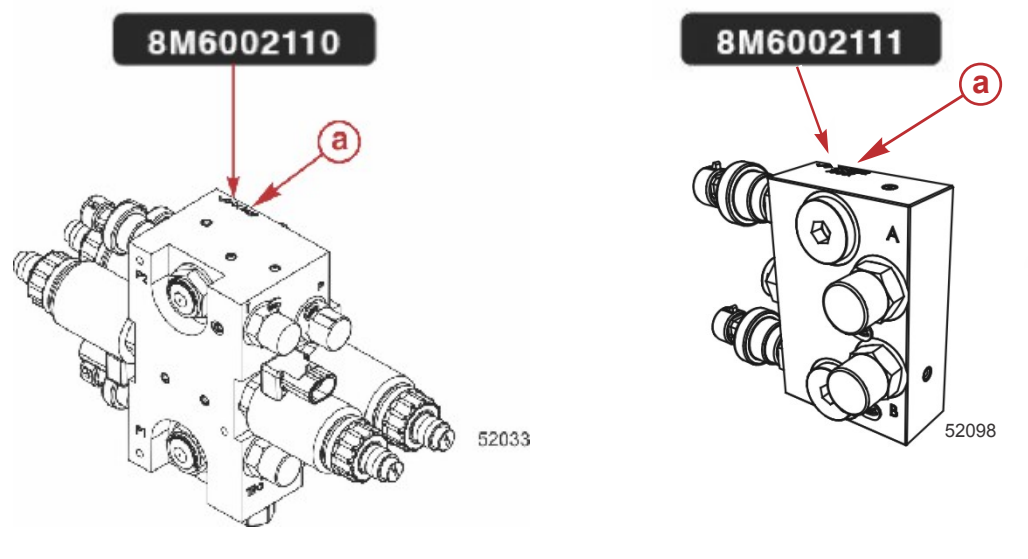

#### Steering manifold

a - Affix the decal here

Trim tab manifold

# **Perform Drive Initialization**

When a TVM is replaced, the mechanical stop information is lost and must be restored with CDS G3. Go to **Configuration**, select **Drive Configuration**, then select **Drive Initialization**. In the upper right portion of the Drive Initialization screen you must select either the port or starboard TVM that was just replaced. The **pod** that was replaced will not require initialization. Follow the on-screen directions to complete initialization of the replaced TVM.

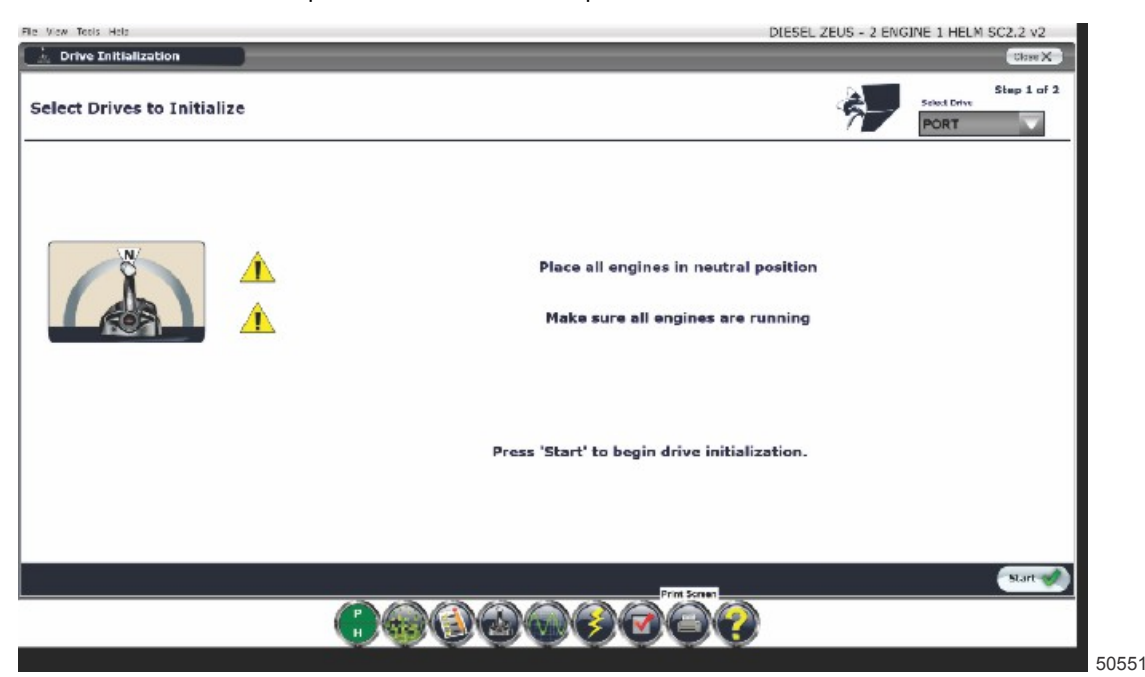

THE INFORMATION IN THIS DOCUMENT IS CONFIDENTIAL AND PROTECTED BY COPYRIGHT AND IS THE PROPERTY OF MERCURY MARINE.

## Sea Trial

After any configuration procedures on a Zeus vessel, a sea trail should be performed to verify the operation of all features of the vessel.

- During the sea trial, set the drive alignment to ensure that the vessel tracks straight using the Drive Alignment procedure in CDS G3. Go to Configuration, select Drive Configuration, then select Drive Alignment and follow the on-screen directions to complete alignment of the drives.
- · Test all joystick directions for functionality.
- Test the premier features: Skyhook (if installed), AutoHeading, and Track Waypoint functions.

| File View Tools Help | DIESEL ZEUS - 2 ENGINE 2                                                                                                    | HELM SC2.2 v1 |
|----------------------|----------------------------------------------------------------------------------------------------|---------------|
| Drive Configuration  |                                                                                                    | Close X       |
|                      |                                                                                                    |               |
|                      |                                                                                                    |               |
|                      |                                                                                                    |               |
|                      | Drive Tab Configuration                                                                                                    |               |
|                      | Drive Initialization                                                                                                    |               |
|                      |                                                                                                    |               |
|                      | Drive Alignment                                                                                                    |               |
|                      |                                                                                                    |               |
|                      | Manual Drive Alignment                                                                                                    |               |
|                      |                                                                                                    |               |
|                      |                                                                                                    |               |
|                      |                                                                                                    |               |
| Back                 | Print Screen                                                                                                    |               |
|                      | $\bigcirc \bigcirc \bigcirc \bigcirc \bigcirc \bigcirc \bigcirc \bigcirc \bigcirc \bigcirc \bigcirc \bigcirc \bigcirc \bigcirc \bigcirc \bigcirc \bigcirc \bigcirc \bigcirc $ |               |
|                      |                                                                                                    |               |
|                      |                                                                                                    | Ę             |

Use the checklist below to verify all tasks are completed.

| Replace one JH pod with KH pod.                                                                        |
|----------------------------------------------------------------------------------------------------|
| Turn all keys off and de-energize all panels or battery switches.                                      |
| Disconnect TVM on the remaining JH pod.                                                                |
| Remove and replace remaining SC2.2 TVM with SC2.5 TVM.                                                 |
| Replace pressure transducers and install decals to the steering and trim tab manifolds on the JH pod.  |
| Reconnect TVM.                                                                                         |
| Turn all keys on, energize all panels and battery switches.                                            |
| Connect CDS G3, monitor all modules for faults and address if necessary.                               |
| Launch the boat and perform drive initialization on the pod that had the TVM and transducers replaced. |
| Perform an on the water drive alignment using CDS G3.                                                  |
| Conduct a Sea Trial, testing all premier functions (Skyhook, AutoHeading, and Track Waypoint).         |
| Test all joystick functions in open water and while docking vessel.                                    |
|                                                                                                    |

THE INFORMATION IN THIS DOCUMENT IS CONFIDENTIAL AND PROTECTED BY COPYRIGHT AND IS THE PROPERTY OF MERCURY MARINE.